# RMB-8L

# **Driver Install Procedures**

# After Win11 OS installation is complete, follow below steps to install the drivers. (Extract each driver package first)

### 1. AMD Chipset

1.1 Run "AMD\_Chipset\_Software.exe"

| AMD_Chipset_Software.exe      | 应用程序   | 50,874 KB | 否 | 51,148 KB | 1%  | 2022/7/18 22:35 |
|-------------------------------|--------|-----------|---|-----------|-----|-----------------|
| ReleaseNotes_4.07.18.2233.rtf | RTF 格式 | 5 KB      | 否 | 36 KB     | 87% | 2022/7/18 22:33 |

## 2. AMD VGA

2.1 Run "Setup.exe"

| 📒 Bin64     | 文件夹  |          |              | 2022/7/19 13:35 |
|-------------|------|----------|--------------|-----------------|
| 📒 Config    | 文件夹  |          |              | 2022/7/19 13:36 |
| Packages    | 文件夹  |          |              | 2022/7/19 13:36 |
| E Setup.exe | 应用程序 | 222 KB 否 | 1,047 KB 79% | 2022/6/24 7:53  |

### 3. NV VGA

- 3.1 Driver
- a. Browse to XXX\_DC
- b. Click 'setup.exe', choose Custom, select "Perform a clean installation"

| EULA.txt    | 2020/10/20 下午 10:39 | 文字文件   | 26 KB  |
|-------------|---------------------|--------|--------|
| setup.cfg   | 2020/11/2 下午 03:56  | CFG 檔案 | 54 KB  |
| 📦 setup.exe | 2020/11/2 上午 05:36  | 應用程式   | 493 KB |

### 3.2 Win32UX

- a. Browse to XXX\_WIN
- b. Click 'setup.exe', choose Express.

### 4. Audio

4.1 Realtek Audio Driver: Run "Setup.exe"

4.2 Senary CX11880 Audio Driver:Open->Senary and type "Master-install" to install the driver.

| 💥 RtlUpd64                    | 12/15/2021 12:39 PM | Application            | 2,468 KB |
|-------------------------------|---------------------|------------------------|----------|
| Setup                         | 11/22/2021 3:30 PM  | Application            | 1,175 KB |
| 🚺 setup                       | 11/22/2021 2:15 PM  | Configuration settings | 6 KB     |
| isstrtu-ext-oem-common        | 6/8/2022 8:26 PM    | Security Catalog       | 49 KB    |
| \iint cisstrtU-ext-OEM-common | 6/8/2022 8:17 PM    | Setup Information      | 976 KB   |
| 🐁 Master-install              | 6/8/2022 8:17 PM    | Windows Command        | 2 KB     |
| Readme                        | 6/8/2022 8:17 PM    | Text Document          | 1 KB     |

# 5. Card Reader

# 5.1 Run "setup"

| ·<br>■ readme.txt | 2020/7/16 下午 05:56  | 文字文件         | 4 KB     |
|-------------------|---------------------|--------------|----------|
| 🛃 setup.exe       | 2018/12/12 下午 04:02 | 應用程式         | 1,176 KB |
| 🚋 setup.ini       | 2019/11/21 卜午 03:09 | 組態設定         | 4 KB     |
| setup.inx         | 2019/10/15 上午 10:43 | INX 檔案       | 279 KB   |
| setup.iss         | 2014/3/17 上午 11:15  | ISS 檔案       | 1 KB     |
| SilentInstall.bat | 2014/9/17 上午 11:42  | Windows 批次檔案 | 1 KB     |

# 6. LAN

# 6.1 Run "setup"

| layout.bin  | BIN 文件 | 1 KB 否   | 2 KB 79%     | 2021/9/9 13:37 |
|-------------|--------|----------|--------------|----------------|
| setup.exe   | 应用程序   | 495 KB 否 | 1,174 KB 58% | 2021/9/9 13:43 |
| 🕤 setup.ini | 配置设置   | 1 KB 否   | 3 KB 68%     | 2021/9/9 13:36 |

# 7. Intel WLAN

# 7.1 Browse to Intel WLAN\wifi-PHWFW06975\_22.180.0.4\_G\UWD\Win64 Drivers folder.

### 7.2 Right-click to install the following four .inf documents.

| Netwtw04.INF   | 2022/11/16 11:25 安装信息                       | 536 KB |
|----------------|---------------------------------------------|--------|
| Netwtw06.INF   | 2022/11/16 11:25 安装信息                       | 450 KB |
| 🔊 Netwtw6e.INF | 2022/11/16 11:25 安装信息                       | 388 KB |
| Netwtw08.INF   | 2022/11/16 11:25 安装信息                       | 671 KB |
| netwtw08       | 11/15/2022 7:24 PM Security Catalog 90 Ki   | 3      |
| Netwtw04       | 11/15/2022 7:24 PM Setup Information 536 Ki | 3      |
| 🔊 Netwtw06     | 11/15/2022 🔏 🗗 🖄 🕅 ) KE                     | 3      |
| 🔄 Netwtw6e     | 11/15/2022 Enter 3 KE                       | 3      |
| 🔊 Netwtw08     | 11/15/2022 So Open with > KE                | 3      |
| S NETwaw10.sys | 11/15/2022 J. Install                       | 3      |
| S NETwtw04.sys | 11/15/2022 Add to Favorites                 | 3      |

### 8. Intel Bluetooth

### 8.1 Browse to Win10\_UWD

## 8.2 Run "Intel Bluetooth.msi"

| 🔁 Intel Bluetooth.msi | Windows Installer 程序包 | 12,662 KB 否 | 16,244 KB 23% | 2022/6/14 10:15 |
|-----------------------|-----------------------|-------------|---------------|-----------------|
| WirelessSetup.exe     | 应用程序                  | 1,102 KB 否  | 3,439 KB 68%  | 2022/5/30 11:33 |
| 🖹 WirelessSetup.xml   | XML 文档                | 1 KB 否      | 1 KB 57%      | 2022/5/30 10:42 |

### 9. AMD RZ608 WLAN

9.1 Browse to WLAN, right click"mtkwl6ex.inf" to install the driver.

| 0 6 9                    |   | Open                                                 |   |                      |        |                  |   |          |
|--------------------------|---|------------------------------------------------------|---|----------------------|--------|------------------|---|----------|
| > Driver > 4. Intel Wlar |   | Print                                                |   |                      | $\sim$ | C                | 0 | Search 4 |
| Name                     | • | Install<br>Scan with Microsoft Defender<br>Open with |   | Type                 | Size   | ACE KD           |   |          |
| mtkwl6ex                 |   | Give access to Copy as path                          | > | Security Catalog     |        | 14 KB            |   |          |
| mtkwl6ex                 | È | Share<br>Restore previous versions                   |   | Setup Information    |        | 123 KB           |   |          |
| WIFI_MT7961_patcl        |   | Send to                                              | > | BIN File             | ī      | 105 KB           |   |          |
| WIFI_MT7961_patcl        |   | Cut<br>Copy                                          |   | BIN File             |        | 97 KB            |   |          |
|                          |   | Create shortcut<br>Delete<br>Rename                  |   | BIN File<br>BIN File |        | 656 KB<br>656 KB |   |          |
|                          |   |                                                      |   |                      |        |                  |   |          |

### 10. AMD RZ608 Bluetooth

10.1 Browse to BT, right click"mtkbtfilter.inf" to install the driver.

| 0 🗈 E)                | [ | र्द्ध 🕅                   | ↑↓ Sort ~        | $\equiv$ View $\sim$ | •••               |        |        |   |        |
|-----------------------|---|---------------------------|------------------|----------------------|-------------------|--------|--------|---|--------|
|                       |   | Open                      |                  |                      |                   |        |        |   |        |
| > Driver > 3 Intel Bl |   | Edit                      |                  |                      |                   | $\sim$ | C      | Q | Search |
|                       |   | Print                     |                  |                      |                   |        | $\cup$ |   | Scarci |
| Name                  |   | Install                   |                  |                      | Туре              | Size   |        |   |        |
|                       | - | Scan with Mi<br>Open with | crosoft Defender |                      | BIN File          | 5      | 15 KB  |   |        |
| mtkbt0.dat            |   | Give access t             | .0               | >                    | DAT File          |        | 2 KB   |   |        |
| 🔬 mtkbtfilter         | à | Copy as path              | 1                |                      | Setup Information |        | 12 KB  |   |        |
| mtkbtfilterx          |   | Restore prev              | ious versions    |                      | Security Catalog  |        | 12 KB  |   |        |
| mtkbtfilterx.sys      |   | Send to                   |                  | >                    | System file       | 2      | 56 KB  |   |        |
|                       |   | Cut                       |                  |                      |                   |        |        |   |        |

### **11.SBC** or Nahimic Sound Effect

### 11.1 If sound effect is SBC: Run as Administrator to install CreativeAudioEffects xxx.exe

### 11.2 Run as Administrator to install SpeakerEQTongFang\_xxx.exe

| 🔂 CreativeAudioEffectsComponentInstaller_2.02.01.17 | 2022/3/4 14:47 | 应用程序 | 2,800 KB |
|-----------------------------------------------------|----------------|------|----------|
| 🐻 SpeakerEQTongFang_2.0.0.19                        | 2022/3/3 11:10 | 应用程序 | 2,626 KB |

#### 11.3 If sound effect is Nahimic: Follow Nahimic installation guide

| 📜 1 - Drivers                                  | 8/17/2022 12:04 AM | File folder        |        |
|------------------------------------------------|--------------------|--------------------|--------|
| 📒 2 - Nahimic 3                                | 8/17/2022 12:11 AM | File folder        |        |
| 🧰 Installation Guide - Nahimic App and Drivers | 7/18/2022 11:49 AM | Microsoft Edge PDF | 164 KB |

#### 12.Realtek Audio Console App

- 12.1 Double click .appxbundle file to install the RtkUWP.
- 12.2 Connect the Internet before launch RtkUWP for the first time.

| <ul> <li>              ● Gbc0a4ea3fbd4afd95df418442f397bf 2022/12/8 8:37 APPXBUNDLE 文件 9,395      </li> <li>             ● Gbc0a4ea3fbd4afd95df418442f397bf 2022/12/8 8:37 XML 文档 3 a      </li> <li>             ■ AUMIDs.txt 2022/12/8 8:37 文本文档 1 a      </li> <li>             dt_plus_8L_IDR&amp;IDE&amp;IDV&amp;I         </li> <li>             Time Structure 1 a         </li> </ul> <li>             PSIM_INSTALL_RtkUWP.bat 2018/10/15 10:29 Windows 批处理 1         <ul> <li>             ™ Microsoft.VCLibs.140.00_14.0.30704 2022/12/8 8:37 APPX 文件 787             </li> <li>             ™ Microsoft.VCLibs.140.00_14.0.30704 2022/12/8 8:37 APPX 文件 1,524             </li> <li>             ™ Microsoft.VCLibs.140.00_14.0.30704 2022/12/8 8:37 APPX 文件 840             </li> <li>             ™ Microsoft.VCLibs.140.00_14.0.30704 2022/12/8 8:37 APPX 文件 715             </li> </ul></li>                                                                                                    |                         | 名称 ^                                 | 修改日期             | 类型            | 大小       |
|----------------------------------------------------------------------------------------------------|-------------------------|--------------------------------------|------------------|---------------|----------|
| <ul> <li>              ● 6bc0a4ea3fbd4afd95df418442f397bf             2022/12/8 8:37             XML文档             3          </li> <li>             AUMIDs.txt         </li> </ul> <li>             AUMIDs.txt         <ul>             2022/12/8 8:37             文本文档             1         </ul></li> <li>             AUMIDs.txt         </li> 2018/10/15 10:29             Windows 批处理 <li>             The Microsoft.VCLibs.140.00_14.0.30704             2022/12/8 8:37             APPX 文件             787         </li> <li>             Microsoft.VCLibs.140.00_14.0.30704             2022/12/8 8:37             APPX 文件             1,524         </li> <li>             Microsoft.VCLibs.140.00_14.0.30704             2022/12/8 8:37             APPX 文件             1,524         </li>                                                                                                    | *                       | 🝵 6bc0a4ea3fbd4afd95df418442f397bf   | 2022/12/8 8:37   | APPXBUNDLE 文件 | 9,395 KB |
| ■ AUMIDs.txt       2022/12/8 8:37       文本文档       1         ht_plus_8L_IDR&/IDE       S DSIM_INSTALL_RtkUWP.bat       2018/10/15 10:29       Windows 批处理       1         1 Microsoft.VCLibs.140.00_14.0.30704       2022/12/8 8:37       APPX 文件       787         1 Microsoft.VCLibs.140.00_14.0.30704       2022/12/8 8:37       APPX 文件       1,524         1 Microsoft.VCLibs.140.00_14.0.30704       2022/12/8 8:37       APPX 文件       1,524         1 Microsoft.VCLibs.140.00_14.0.30704       2022/12/8 8:37       APPX 文件       1,524         1 Microsoft.VCLibs.140.00_14.0.30704       2022/12/8 8:37       APPX 文件       1,524                                                                                                    | *                       | 6bc0a4ea3fbd4afd95df418442f397bf     | 2022/12/8 8:37   | XML文档         | 3 KB     |
| T_plus_8L_IDR&/IDE&/IDV&/         ISDSIM_INSTALL_RtkUWP.bat         2018/10/15 10:29         Windows 挑处理         1           Image: Comparison of the state of the state of the                                                          |                         | AUMIDs.txt                           | 2022/12/8 8:37   | 文本文档          | 1 KB     |
| Intersective         Image: Construction of the construction of the const | t_plus_8L_IDR&IDE&IDV&I | DSIM_INSTALL_RtkUWP.bat              | 2018/10/15 10:29 | Windows 批处理   | 1 KB     |
| Intersoft.VCLibs.140.00_14.0.30704         2022/12/8 8:37         APPX 文件         1,524           简 Microsoft.VCLibs.140.00_14.0.30704         2022/12/8 8:37         APPX 文件         840           简 Microsoft.VCLibs.140.00_14.0.30704         2022/12/8 8:37         APPX 文件         840                                                                                                    |                         | 🎁 Microsoft.VCLibs.140.00_14.0.30704 | 2022/12/8 8:37   | APPX 文件       | 787 KB   |
| 22. IDNeiDXeiD22                                                                                                    | 12L IDN&IDX&IDZ         | 🎁 Microsoft.VCLibs.140.00_14.0.30704 | 2022/12/8 8:37   | APPX 文件       | 1,524 KB |
| <b>简 Microsoft.VCLibs.140.00_14.0.30704</b> 2022/12/8 8:37 APPX 文件 715                                                                                                    |                         | 🎁 Microsoft.VCLibs.140.00_14.0.30704 | 2022/12/8 8:37   | APPX 文件       | 840 KB   |
|                                                                                                    |                         | 🎁 Microsoft.VCLibs.140.00_14.0.30704 | 2022/12/8 8:37   | APPX 文件       | 715 KB   |
| □ MPAP_6bc0a4ea3fbd4afd95df41844 2022/12/8 8:37 PROVXML文件 1                                                                                                    |                         | MPAP_6bc0a4ea3fbd4afd95df41844       | 2022/12/8 8:37   | PROVXML 文件    | 1 KB     |